Öncelikle telefonunuzun "**Ayarlar**" kısmına giriniz ve buradan aşağıdaki resimde de gösterilen "**Mail**" kısmını seçiniz.

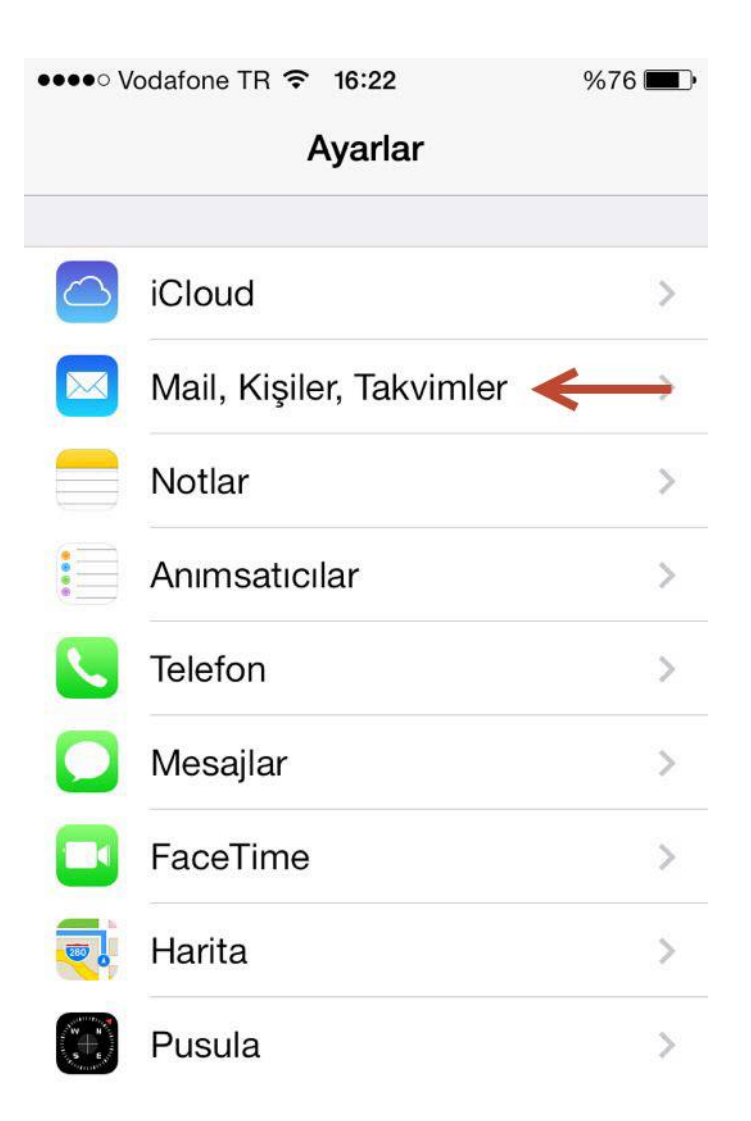

Açılan ekranda "Hesap Ekle" seçiniz.

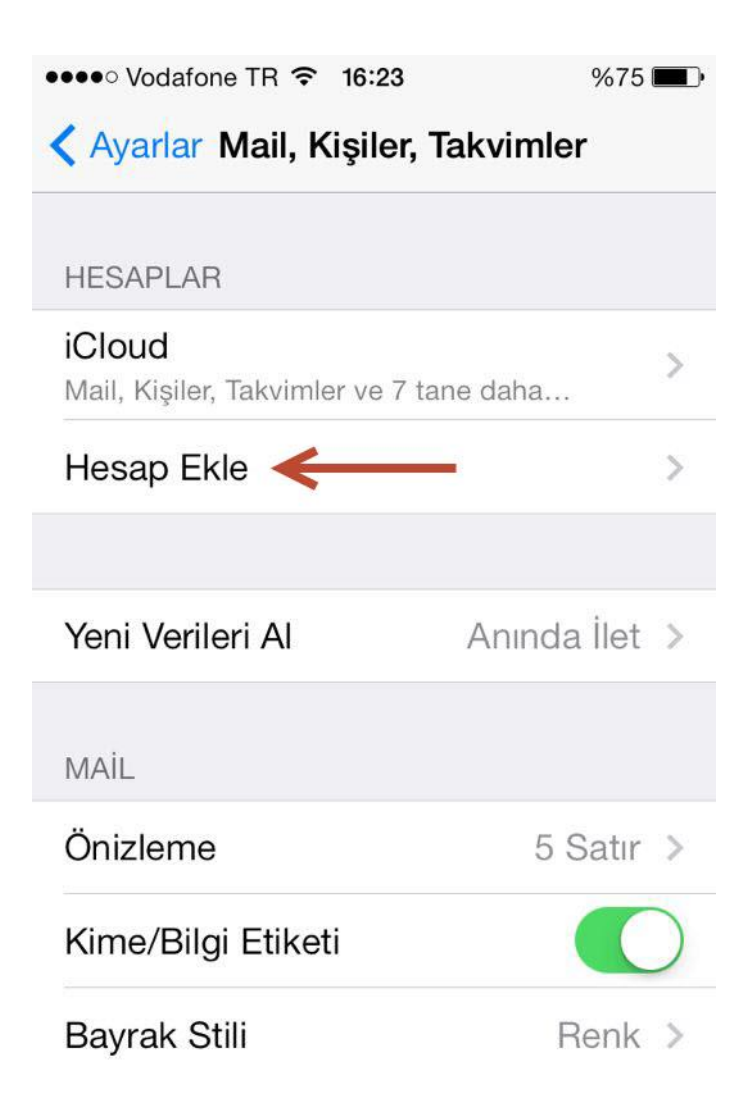

Burada alt tarafa inip, "Diğer"i seçiniz.

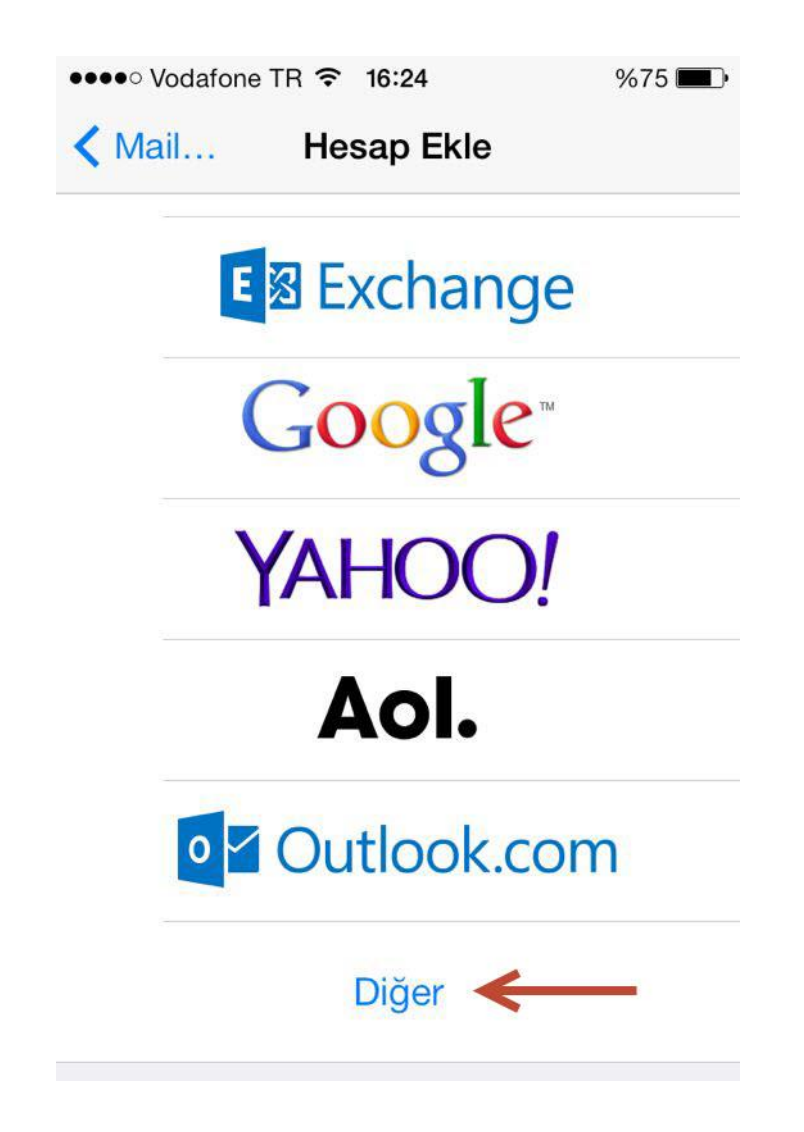

"Mail Hesabı Ekle" deyip devam ediniz.

| ••••• Vodafone TR 穼 16:24 | %75 🔳 • |
|---------------------------|---------|
| Kesap Ekle Diğer          |         |
|                           |         |
| MAİL                      |         |
| Mail Hesabı Ekle          | >       |
|                           |         |
| KİŞİLER                   |         |
| LDAP Hesabı Ekle          | >       |
| CardDAV Hesabı Ekle       | >       |
|                           |         |
| TAKVİMLER                 |         |
| CalDAV Hesabı Ekle        | >       |
| Abone Olunan Takvim Ekle  | >       |
|                           |         |

Açılan ekranda gerekli yerleri aşağıdaki bilgilerle doldurunuz:

- Ad: Giden e-postalarda görüntülenmesini istediğiniz şekilde adınızı yazınız.
- E-posta: Adresinizin tamamını yazınız,
  - **Personel için**: <u>kullanici@cankaya.edu.tr</u>
  - o Öğrenci için: <u>c1234567@student.cankaya.edu.tr</u>
  - **Parola**: E-posta șifreniz
  - Açıklama: Telefonunuzdaki diğer hesaplardan ayrı olacak bir hesap ismi
  - Gelen Posta Sunucusu Giden Posta Sunucusu
    - Personel için: Sunucu adı: mail.cankaya.edu.tr
    - Öğrenci için: Sunucu adı: student.cankaya.edu.tr
  - Kullanıcı adı: E-posta adresinizde "@" işaretinin solundaki kısım
  - **Parola**: E-posta șifreniz

| ••••• Vodafone TR 중 16:24 %75 ■ |                  | ••••• Vodafone TR 3G 16:29 |                                  | %73 🔳             |             |
|---------------------------------|------------------|----------------------------|----------------------------------|-------------------|-------------|
| Vazgeç                          | Yeni Hesap       | Sonraki                    | Vazgeç                           | Yeni Hesap        | Sonraki     |
|                                 |                  |                            |                                  |                   |             |
| Ad                              | John Appleseed   | ł                          | Ad                               | il illinen réjevé | -           |
| E-posta                         | kullanici@ornek. | .com                       | E-posta                          | @canl             | kaya.edu.tr |
| Parola                          | Gerekli          |                            | Açıklama                         | cankaya.edu.tr    | ~           |
| Açıklama                        | E-posta Hesabıı  | m                          | GELEN POSTA SUNUCUSU             |                   |             |
|                                 |                  |                            | Sunucu Adı mail.cankaya.edu.tr ← |                   |             |
|                                 |                  |                            | Kullanıcı Adı                    |                   |             |
|                                 |                  |                            | Parola                           | ••••••            | ←           |
|                                 |                  |                            | GİDEN POST                       | A SUNUCUSU        |             |

Ayarlar (devam):

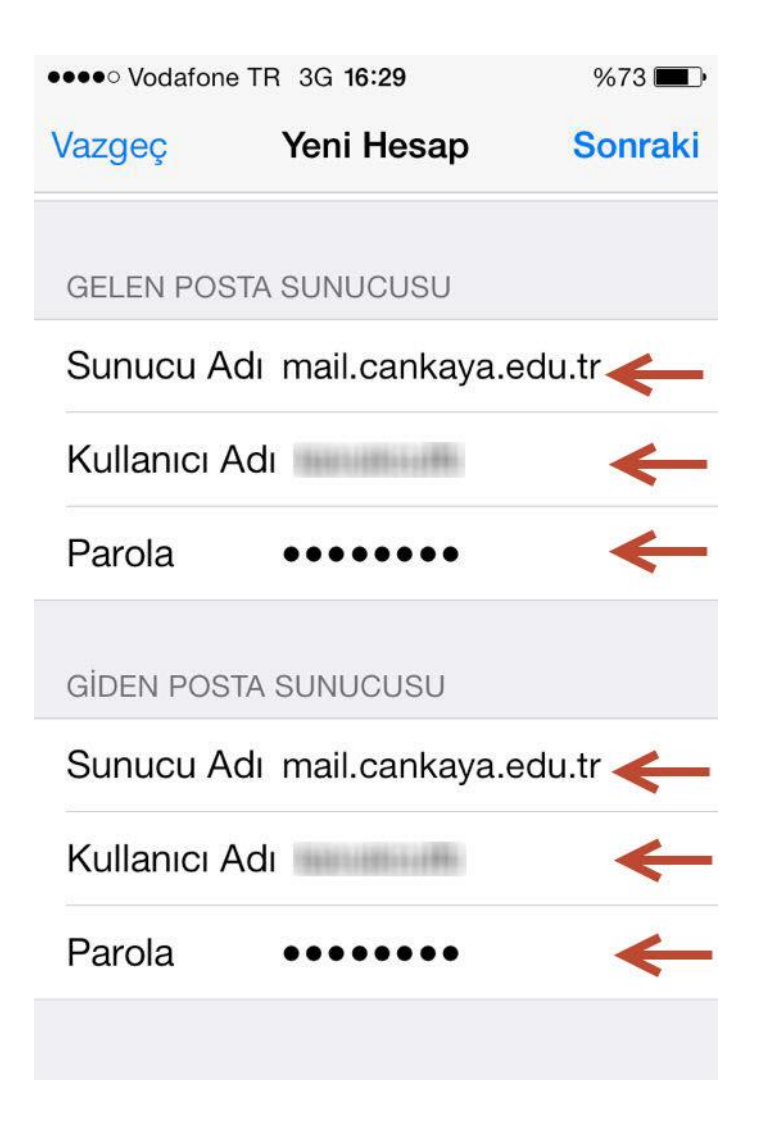

Ayarlarınız kaydedildikten sonra, az önce vermiş olduğunuz açıklama ile hesabınızı görebilirsiniz.

| •••• Vodafone TR 3G <b>16:32</b>               | %72 🔳         |  |  |  |  |
|------------------------------------------------|---------------|--|--|--|--|
| < Ayarlar Mail, Kişiler, Takvimler             |               |  |  |  |  |
|                                                |               |  |  |  |  |
| HESAPLAR                                       |               |  |  |  |  |
| <b>iCloud</b><br>Mail, Kişiler, Takvimler ve 7 | tane daha >   |  |  |  |  |
| cankaya.edu.tr<br>Mail, Notlar                 | <b>←</b> →    |  |  |  |  |
| Hesap Ekle                                     | >             |  |  |  |  |
|                                                |               |  |  |  |  |
| Yeni Verileri Al                               | Anında İlet > |  |  |  |  |
| MAİL                                           |               |  |  |  |  |
| Önizleme                                       | 5 Satır >     |  |  |  |  |
| Kime/Bilgi Etiketi                             |               |  |  |  |  |

Gelen kutunuz aşağıdaki gibi görüntülenecektir:

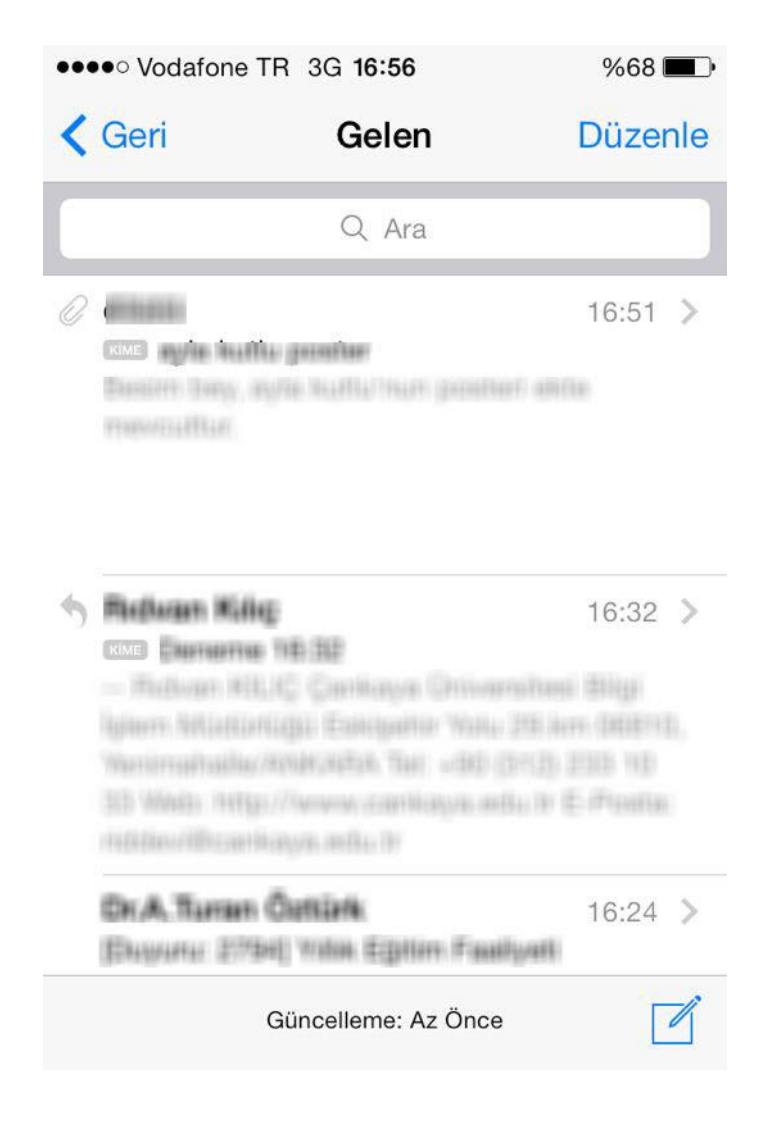